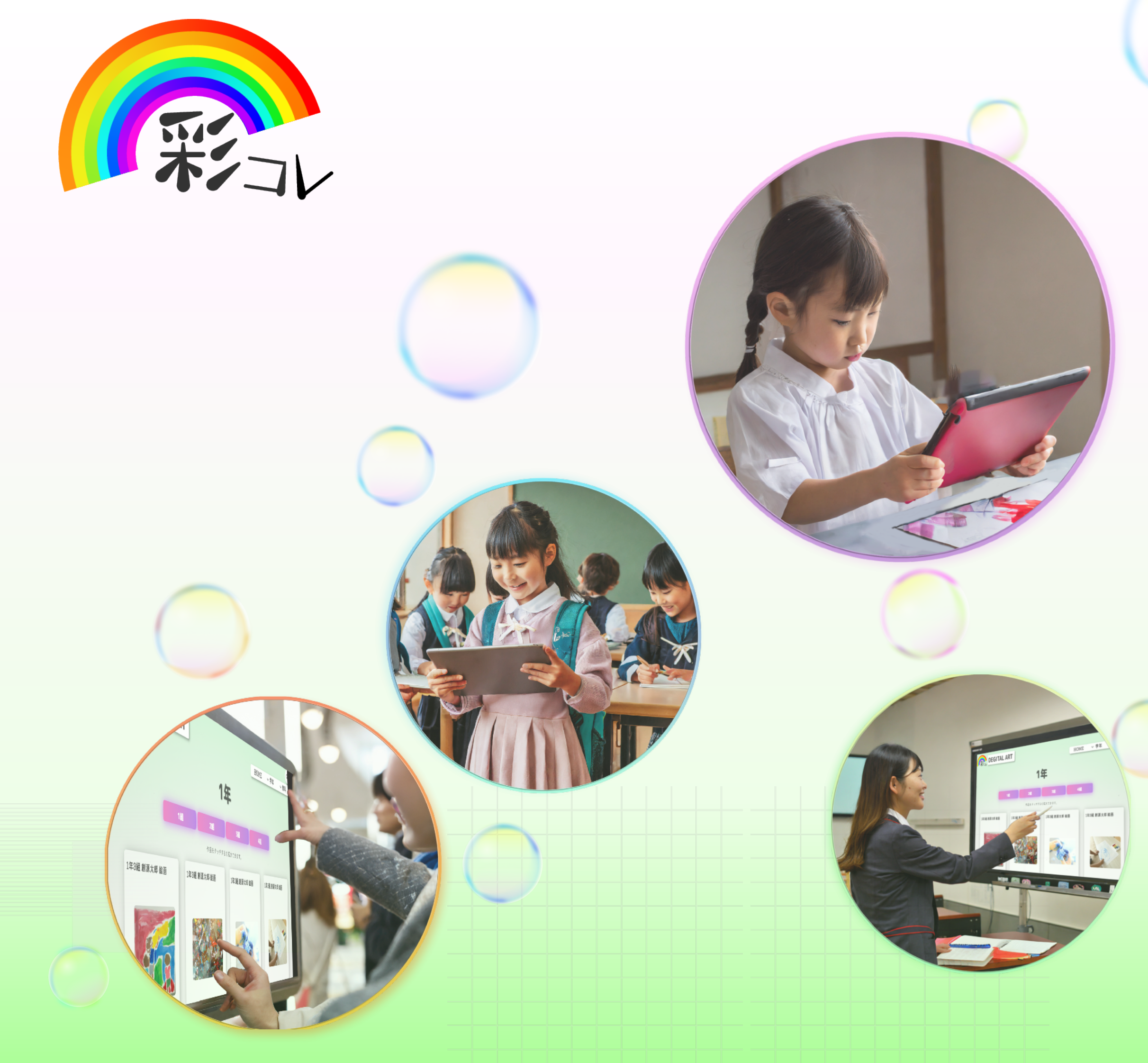

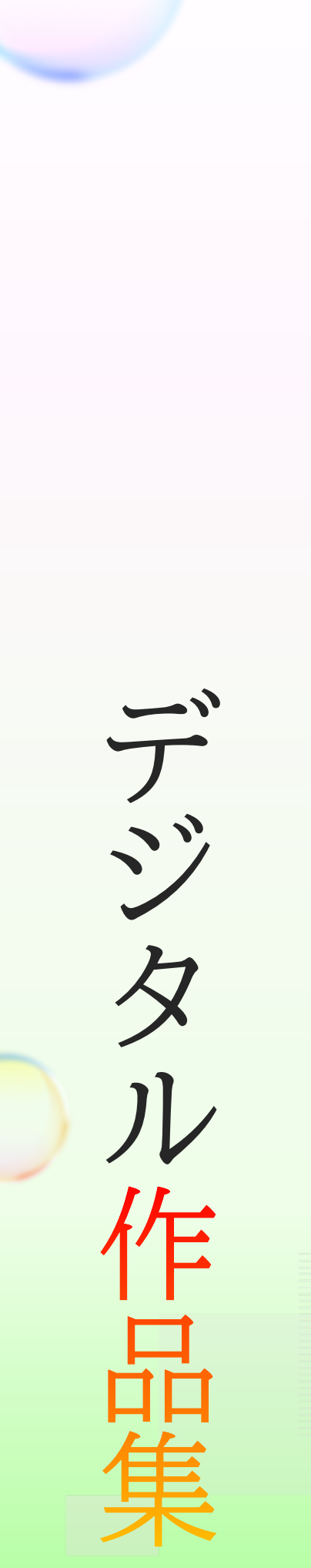

児童 生徒作品で彩る

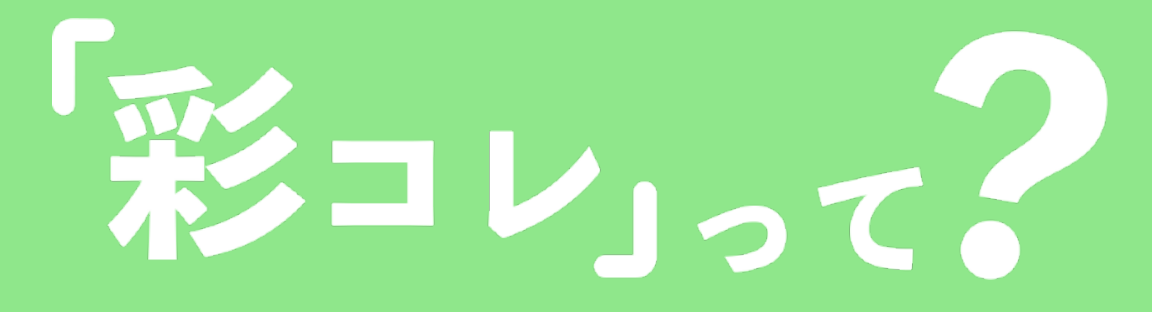

GIGA端末やデジタルサイネージから

閲覧することができます。

# 児童・生徒たちが制作した作品を デジタル化し、閲覧することのできる ポートフォリオシステムです。

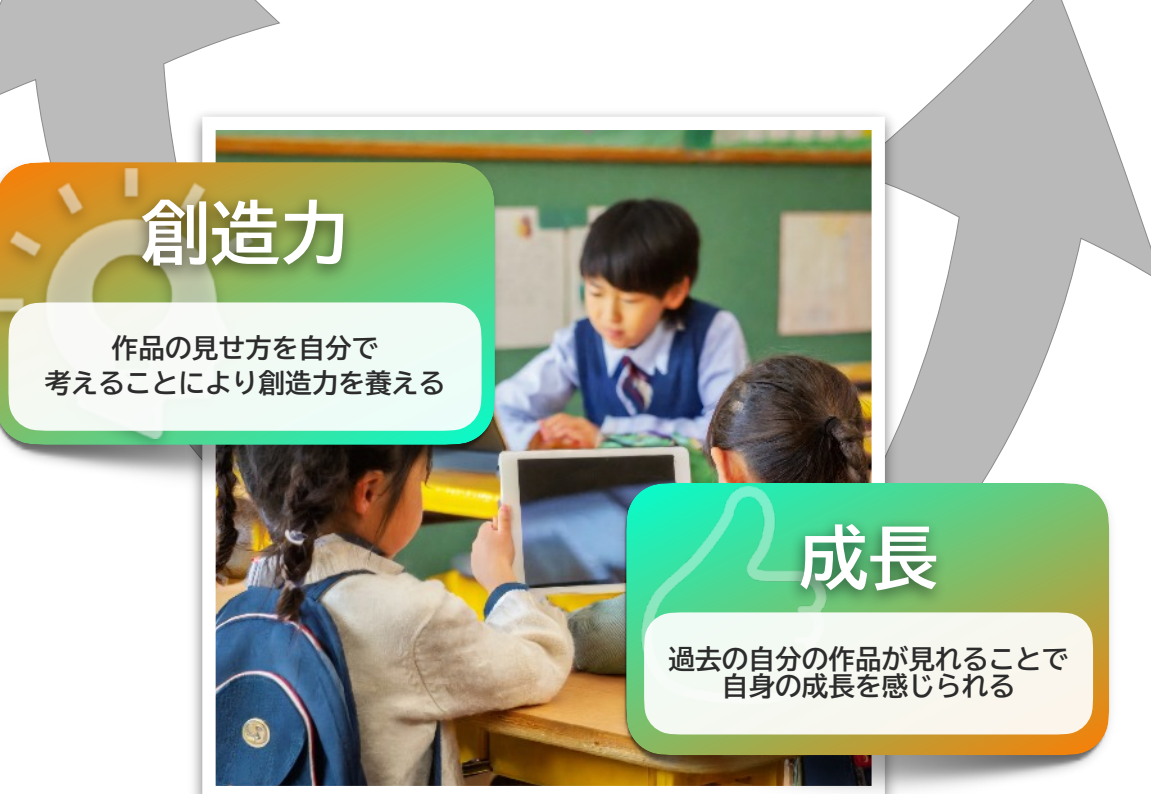

**POINT 2** 

自らの作品に見せたいポイントを コメントすることができます。

### **POINT 3**

学年、組、教科、イベントなどの情 報で検索をかけて様々な作品を閲覧 することができます。

作品の写真撮影からコメントの記入、 システムへのアップロードまで自ら行うことができ、 児童・生徒自身でデジタル作品集を作り上げることができます。

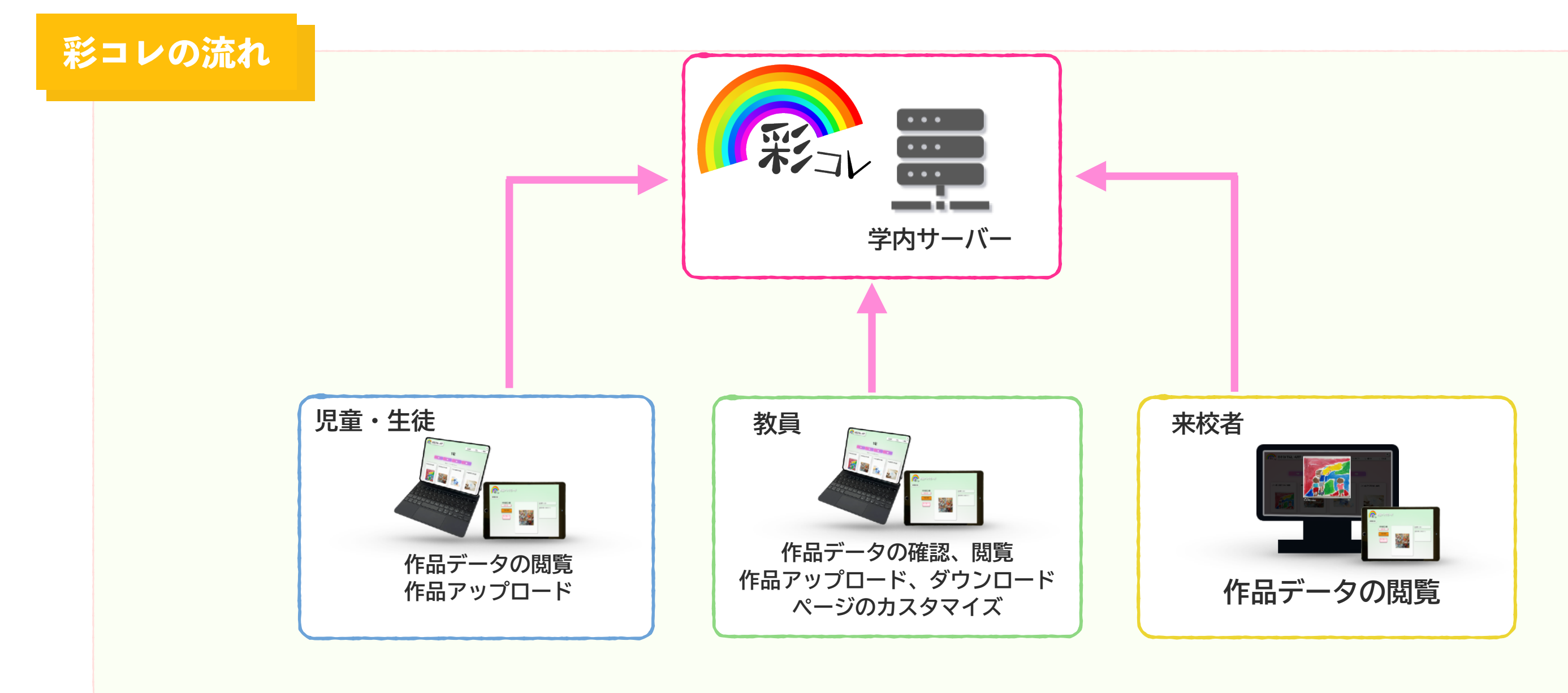

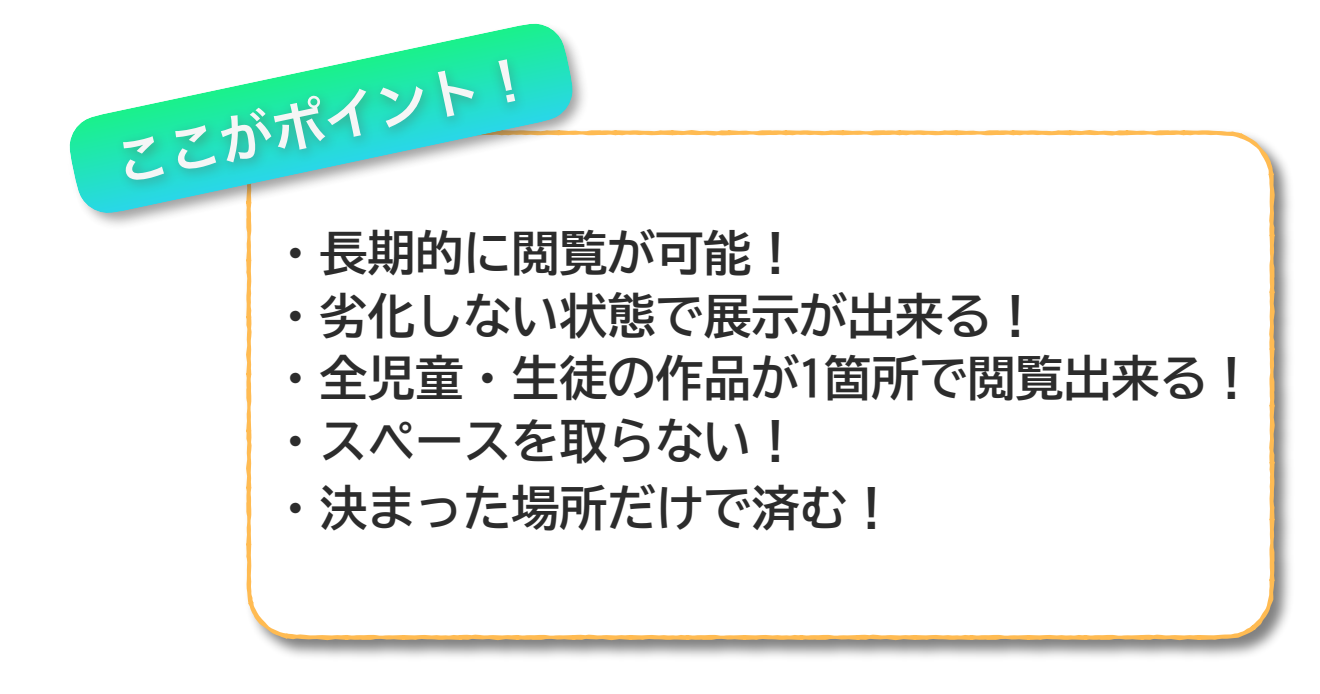

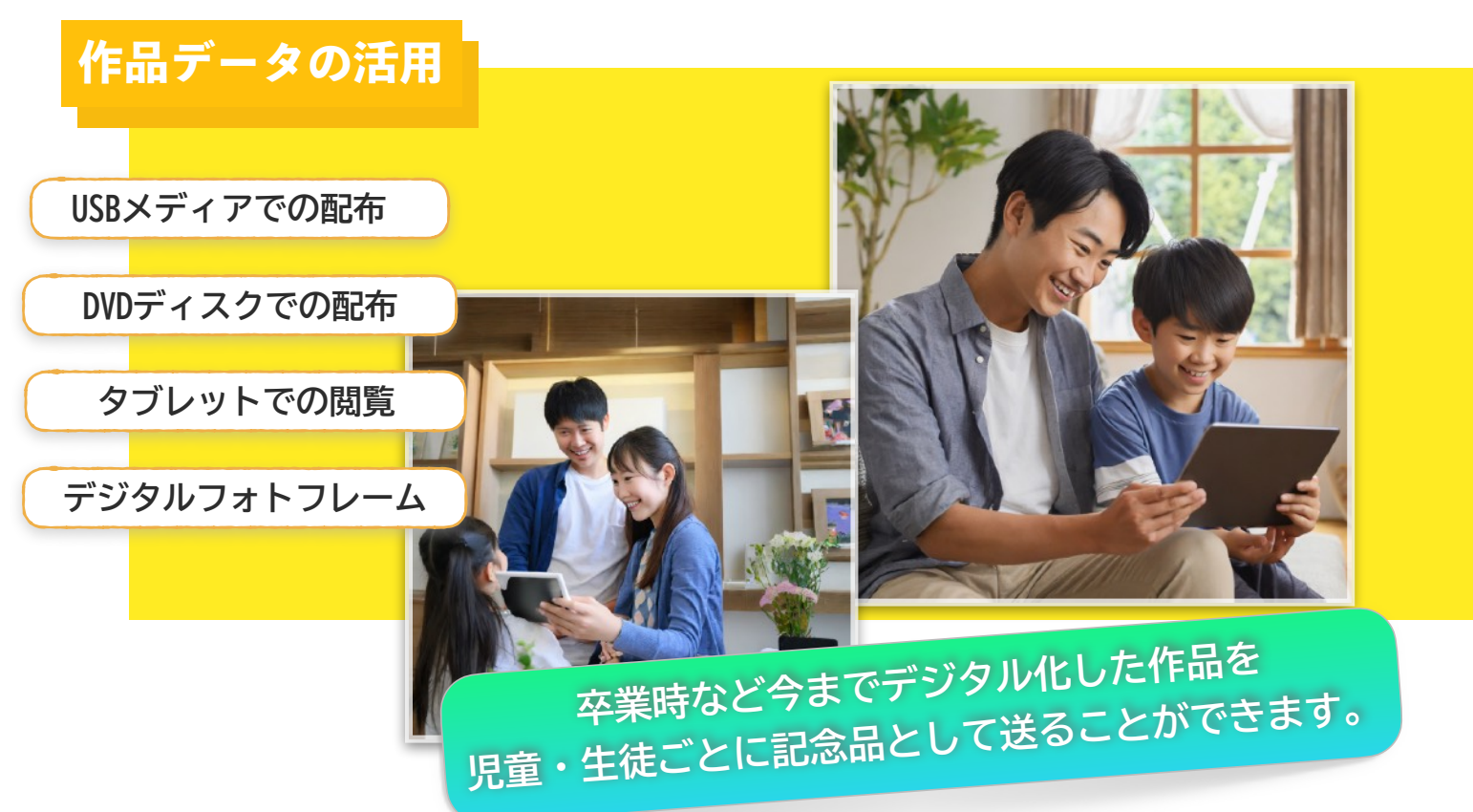

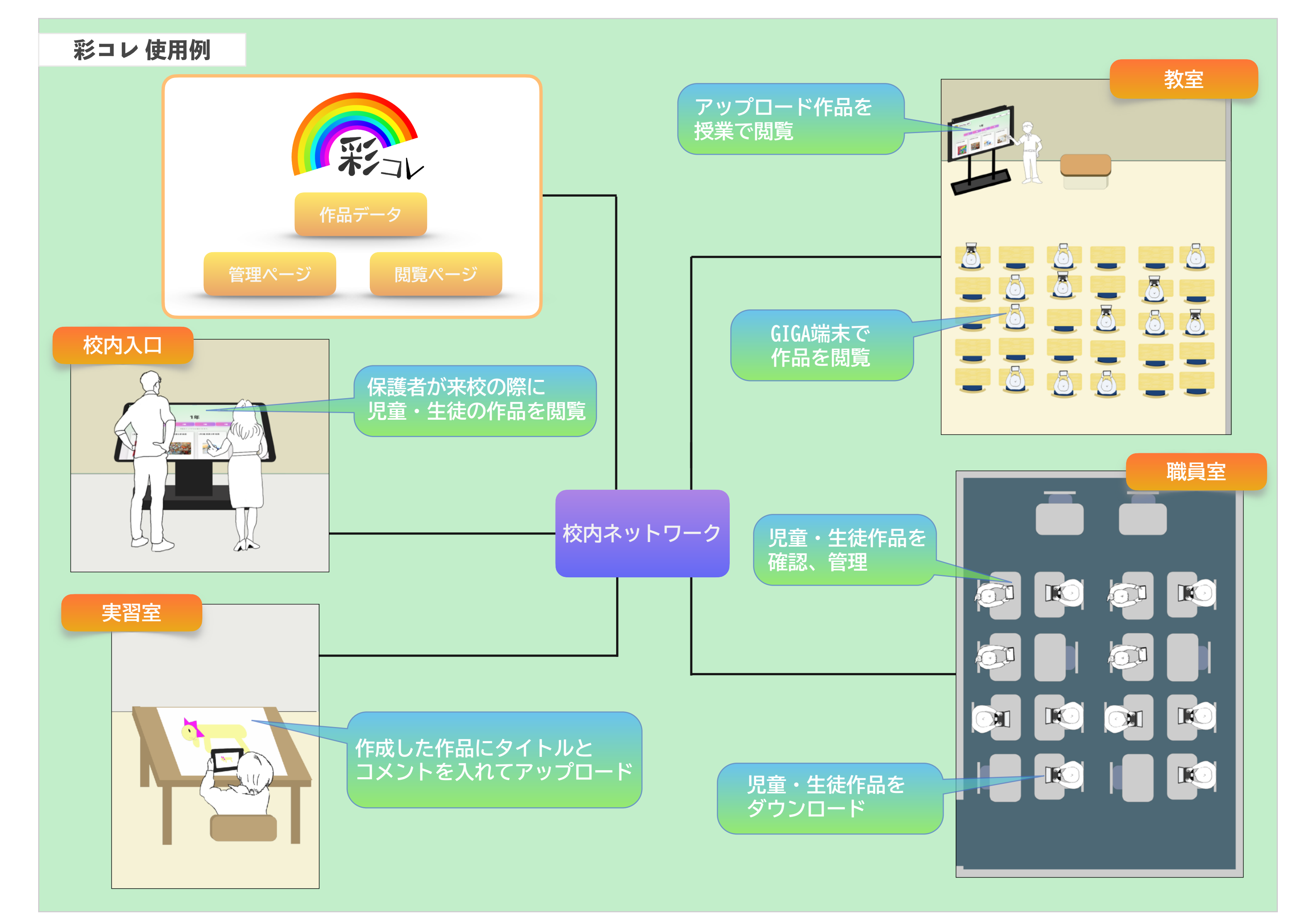

# 児童・生徒作品の閲覧画面紹介

## 閲覧画面のHOME画面

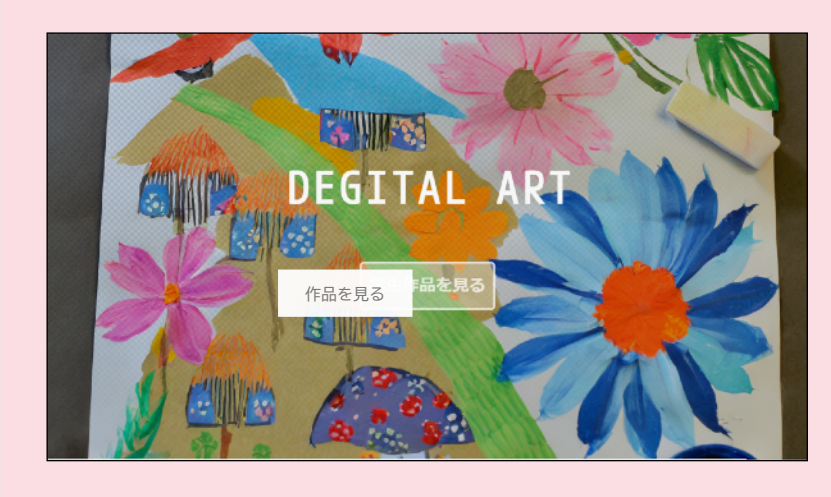

閲覧画面のHOME画面です。 「作品を見る」をタップすると 「学年」または「教科」の選択画 面が表示されます。

背景の画像はスライドショーで表 示されています。 管理画面で行える「カスタマイ ズ|機能を使用すれば、様々な画 像を自由に表示させることが可能 です。

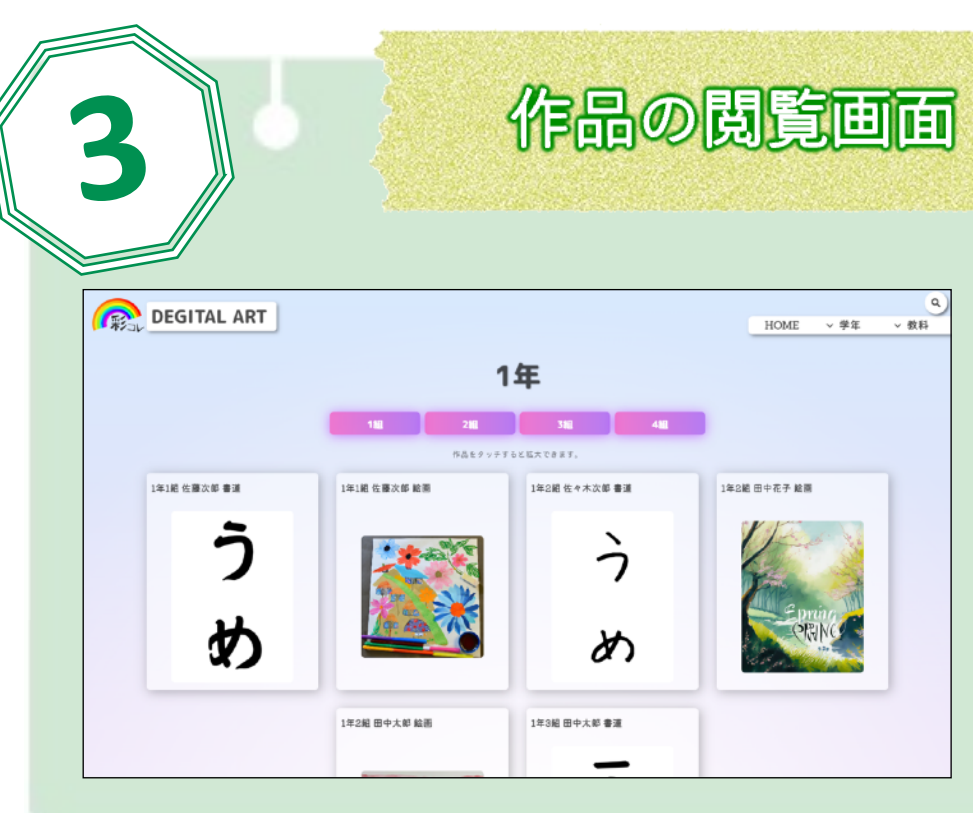

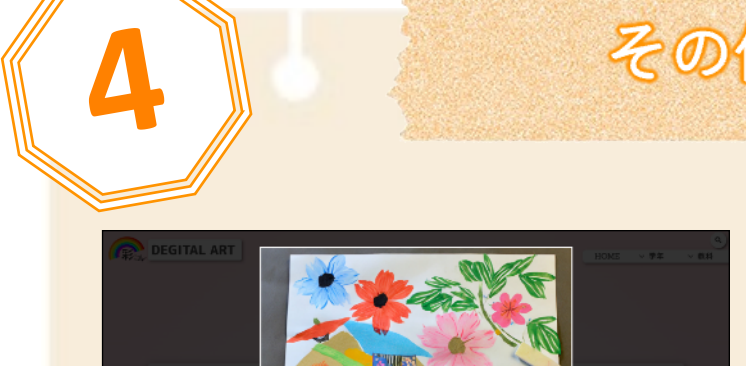

# 学年・教科の選択画面

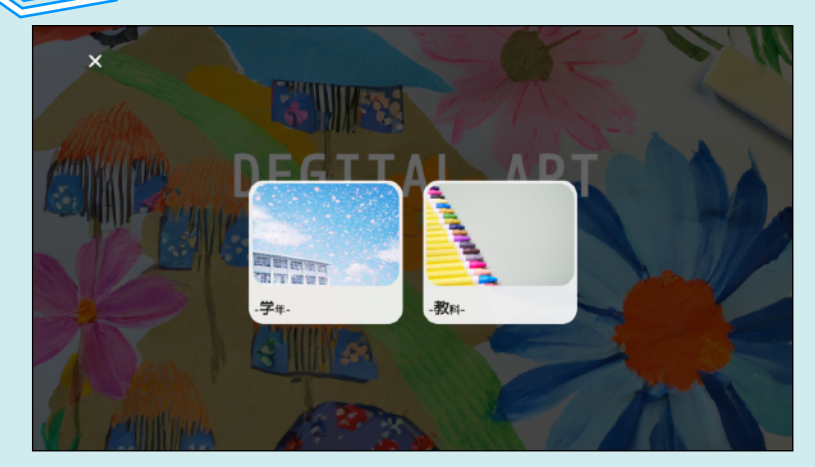

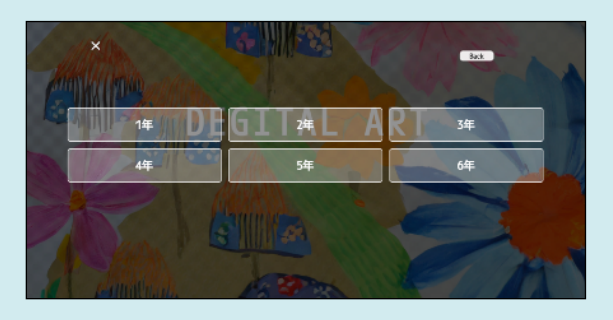

「学年」を選択した場合の画面です。 閲覧したい学年を選択します。

「学年」または「教科」の選択画面 です。 どちらで検索するか選択します。

画像では「学年」または「教科」の 選択となっていますが、他の選択肢 に変更することも可能です。

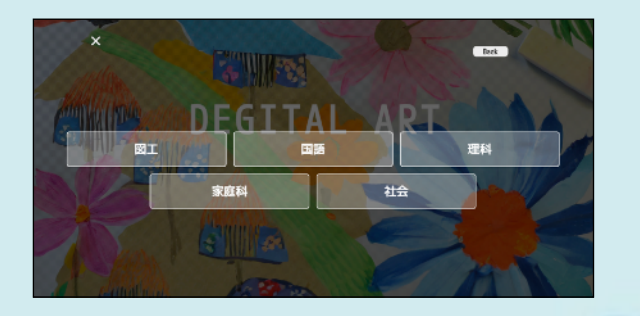

「教科」を選択した場合の画面です。 閲覧したい教科を選択します。

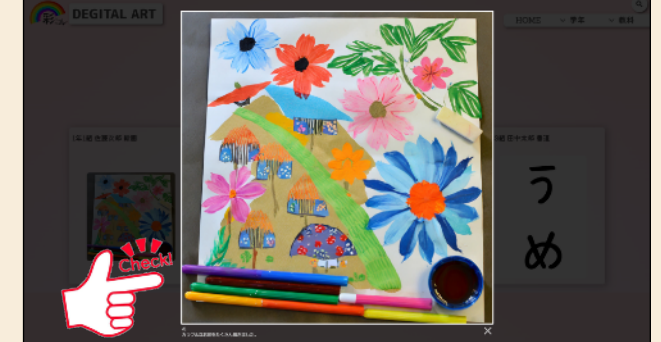

気になる作品をタップすれば拡大表示され、組のボタンをタップすれば選択した組 タイトルやコメントが読めるようになります。のみの表示に切り替わります。

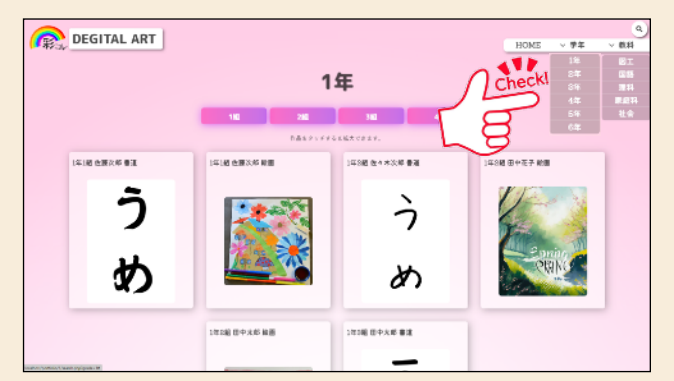

作品の閲覧画面から他の学年または教科の 切り替えが可能です。

児童・生徒が作成した作品の 閲覧画面です。 前の画面で選択した「学年」 または「教科」の作品が一覧 で表示されます。

この画面では、作品を楽しく 閲覧するための機能が他にも 様々あります。

「④その他機能」でご紹介し ます。

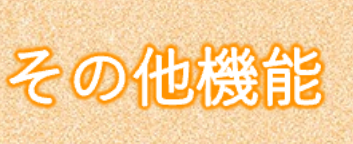

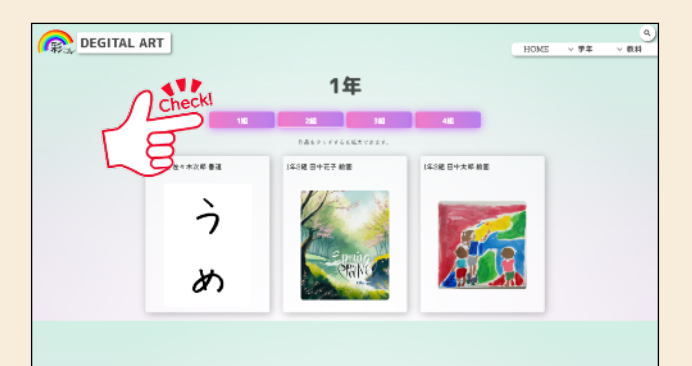

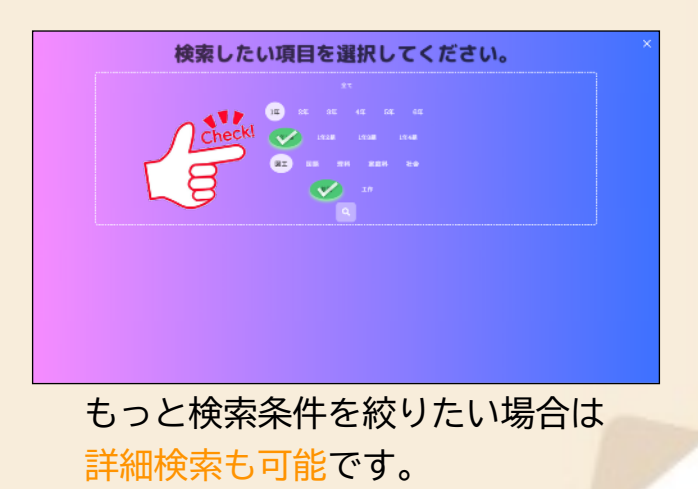

記載の社名および製品名は、各社の登録商標または商標です。